## Руководство пользователя по интеграции NV GPRS Server FULL и ПО APM Центавр

- 1. Скачать и установить <u>ПО АРМ Центавр</u>. Все настройки оставить по умолчанию.
- 2. Скачать и установить <u>NV GPRS Server FULL.</u>
- 3. В папке с установленным NV GPRS Server FULL (например C:\Program Files\NV GPRS Server) открыть файл «nvgprsd.conf» с помощью блокнота и выставить следующие параметры строк:

receiver\_number=1 receiver\_type=Surgard com\_port=COM9 connection\_type=COM com\_baud\_rate=19200 com\_ack\_timeout=1

Сохранить и закрыть файл.

4. Запустить NV GPRS Server FULL "nvgprsd4.exe":

| 🝦 NV GPRS Ser | ver 4.0.70 (акти | івирован)        | ↔           | _        |          | $\times$ |
|---------------|------------------|------------------|-------------|----------|----------|----------|
| Файл Управл   | ение службой     | Инструменты      | Помощь      |          |          |          |
| 2 🖾 🛙         |                  |                  |             |          |          |          |
| Приём отчёто  | в                | Передача отчётов |             | Настройк | и програ | аммы     |
| 21xx          | ₩87xx            | TCP/IP COM-nor   | т           | И Автоз  | апуск    |          |
| Порт          | Порт             | Соединение чер   | ез СОМ-порт | Иконк    | а в трее | •        |
| 5001          | 5002             | Порт             |             | 🗹 Подро  | обный ло | ог       |
|               |                  | COM9             | ~           | 🗹 Ротац  | ия лого  | 8        |
|               |                  | Скорость соедин  | ения        | Антис    | лам      |          |
|               |                  | 19200            | $\sim$      | Аутен    | тифика   | ция      |
|               |                  | Время ожидания   | ack         |          |          |          |
|               |                  | 1                | ~           | Пароль   |          |          |
|               |                  | Тип приёмника    |             | •••••    | •••      |          |
|               |                  | Surgard          | ~           |          |          |          |
|               | ·                | Номер приёмника  |             |          |          |          |
| Гаимаут конт  | гроля связи      | 1                | ~           | Сверну   | ть в тре | ей       |
|               |                  | Сердцебиение     |             | Закры    | ть окно  | •        |
|               |                  |                  |             |          |          |          |

5. Запустить ПО «Центавр Коллектор», в меню «Добавить коннектор» выбрать тип связи с NV GPRS Server FULL:

| T | ип ко     | ннектора               |
|---|-----------|------------------------|
|   | Выб       | берите тип коннектора: |
|   | $\ominus$ | • СОМ-порт-коннектор   |
|   | 9         | О LAN-коннектор        |
|   |           | Клиент                 |
|   |           | ОСервер                |
|   | 8         | O SQL-коннектор        |
|   | C         | ОК Отмена              |

6. Установить настройки связи с NV GPRS Server FULL, нажать «ОК»:

| Код станции мониторинга                              | 9999                          |                      |             |        |
|------------------------------------------------------|-------------------------------|----------------------|-------------|--------|
| Протокол:                                            | SurGard/Co                    | SurGard/ContactID    |             |        |
| Период ожидания данных<br>мониторинга, сек (0 - не и | сот станции<br>іспользовать): |                      |             | 60     |
| Добавлять смещение к ко                              | ду объекта:                   |                      |             | 0      |
| Настройки порта - Rx                                 |                               | Настройки порта - Тх |             |        |
| Имя СОМ-порта:                                       | COM9 ~                        | Имя СОМ-порта:       | COM18       | $\sim$ |
| Скорость, бод:                                       | 19200 ~                       | Скорость, бод:       | 110         | $\sim$ |
| Размер байта, бит:                                   | 8 бит / бай 🗸 🗸               | Размер байта, бит:   | 8 бит / бай | $\sim$ |
| Чётность:                                            | NonParity 🗸 🗸                 | Чётность:            | NonParity   | $\sim$ |
| Стоповых битов,                                      | 1 ~                           | Стоповых битов,      | 1           | $\sim$ |
| Таймаут чтения, мс:                                  | 2000                          |                      |             |        |

7. Открыть ПО АРМ Центавр. По умолчанию имя пользователя «Admin», пароль «1». Войти в меню «Справочники» - «Данные объектов» - «Объекты».

| 🛅 Центавр АРМ v1.9. | 1 Demo (Admin : Администратор), ро | оль: Администр | ратор                      |                                                                   |                                  |                |               |                 |       | ÷                         | -     | o ×           |
|---------------------|------------------------------------|----------------|----------------------------|-------------------------------------------------------------------|----------------------------------|----------------|---------------|-----------------|-------|---------------------------|-------|---------------|
| Файл Сервис Спр     | авочники Вид (F5) Отчеты (F1)      | Помощь         |                            |                                                                   |                                  |                |               |                 |       |                           |       |               |
| 🚳 😸 ВСЕ объ         | Учетные данные пользователей АР    | м 🖹            |                            | ✓ Объект: все инфо ∨ вся фраза ∨                                  |                                  |                |               |                 |       |                           |       |               |
|                     | Данные объектов                    | >              | Объекты                    |                                                                   |                                  |                |               |                 |       |                           |       |               |
|                     | Персонал                           | >              | Группы объектов            |                                                                   |                                  |                |               |                 |       |                           |       |               |
| NV                  | Данные реагирования                | >              | Типы объектов              |                                                                   |                                  |                |               |                 |       |                           |       |               |
|                     | События с неописанных объектов     |                | Наборы событий             |                                                                   |                                  |                |               |                 |       |                           |       |               |
|                     |                                    | _              |                            |                                                                   |                                  |                |               |                 |       |                           |       |               |
|                     |                                    |                |                            |                                                                   |                                  |                |               |                 |       |                           |       |               |
|                     |                                    |                |                            |                                                                   |                                  |                |               |                 |       |                           |       |               |
|                     |                                    |                |                            |                                                                   |                                  |                |               |                 |       |                           |       |               |
|                     |                                    |                |                            |                                                                   |                                  |                |               |                 |       |                           |       |               |
| Все Трев            | юги Инфо/SMS Взят./Снят.           | Объект         | Добавлять к событию:       | ⊿Раздел 🖉 Зона/Пользователь 🖾 Линия 🗹 АОН   🗹 Авто тесты 🗌 Не обс | луживаемые Остановка ленты событ | ий             |               |                 |       |                           |       |               |
| Дата/время сервер   | ра Дата/время прибора              | Объект         | Код Название               | Событие                                                           | Тип                              | Код события    | № договора    | Уровень сигнала |       |                           |       |               |
| 07.07.2017 17:10:   | 46 07.07.2017 17:10:46             | 1111           | 1111                       | Тревога в зоне. Раздел: 1. Зона: 006 (6). Линия: 1                | Тест                             | 130            |               |                 |       |                           |       |               |
| 07.07.2017 17:10:   | 45 07.07.2017 17:10:45             | 1111           | 1111                       | Объект на связи с 2017-07-07 17:10:45                             | Тест                             |                |               |                 |       |                           |       |               |
| 07.07.2017 17:10:   | 45 07.07.2017 17:10:45             | 1111           | 1111                       | Тревога в зоне. Раздел: 1. Зона: 005 (5). Линия: 1                | Тест                             | 130            |               |                 |       |                           |       |               |
| 07.07.2017 17:10:   | 13 07.07.2017 17:10:13             | 1111           | 1111                       | С объектом нет связи                                              | Тест                             |                |               |                 |       |                           |       |               |
| 07.07.2017 17:10:   | 13 07.07.2017 17:10:13             | 1111           | 1111                       | Нет связи с объектом с 2017-07-07 17:10:13                        | Тест                             |                |               |                 |       |                           |       |               |
| 07.07.2017 17:07:   | 12 07.07.2017 17:07:12             | 1111           | 1111                       | Тревога не опознана. Зона: 2. Линия: 1                            | Тест                             | 708            |               |                 |       |                           |       |               |
| 07.07.2017 17:07:   | 10 07.07.2017 17:07:10             | 1111           | 1111                       | Тревога не опознана. Линия: 1                                     | Тест                             | 702            |               |                 |       |                           |       |               |
| 07.07.2017 17:07:   | 09 07.07.2017 17:07:09             | 1111           | 1111                       | Тревога в зоне. Раздел: 1. Зона: 006 (6). Линия: 1                | Тест                             | 130            |               |                 |       |                           |       |               |
| 07.07.2017 17:07:   | 02 07.07.2017 17:07:02             | 1111           | 1111                       | Тревога в зоне. Раздел: 1. Зона: 005 (5). Линия: 1                | Тест                             | 130            |               |                 |       |                           |       |               |
| 07.07.2017 17:07:   | 01 07.07.2017 17:07:01             | 1111           | 1111                       | Отказ расширителя. Зона: 059 (59). Линия: 1                       | Тест                             | 333            |               |                 |       |                           |       |               |
| 07.07.2017 17:07:   | 00 07.07.2017 17:07:00             | 1111           | 1111                       | Тревога не опознана. Зона: 2. Линия: 1                            | Тест                             | 708            |               |                 |       |                           |       |               |
| 07.07.2017 17:07:   | 00 07.07.2017 17:07:00             | 1111           | 1111                       | Тревога не опознана. Зона: 1. Линия: 1                            | Тест                             | 708            |               |                 |       |                           |       |               |
| 07.07.2017 17:06:   | 59 07.07.2017 17:06:59             | 1111           | 1111                       | Окончание программирования. Линия: 1                              | Тест                             | 628            |               |                 |       |                           |       |               |
| 07.07.2017 17:06:   | 58 07.07.2017 17:06:58             | 1111           | 1111                       | Объект на связи с 2017-07-07 17:06:58                             | Тест                             |                |               |                 |       |                           |       |               |
| 07.07.2017 17:06:   | 58 07.07.2017 17:06:58             | 1111           | 1111                       | Периодический тест. Линия: 1                                      | Тест                             | 602            |               |                 |       |                           |       |               |
| 07.07.2017 17:06:   | 57 07.07.2017 17:06:57             | 1111           | 1111                       | Тревога не опознана. Линия: 1                                     | Тест                             | 702            |               |                 |       |                           |       |               |
| 07.07.2017 17:06:   |                                    |                |                            |                                                                   |                                  |                |               |                 |       |                           |       |               |
| 07.07.2017 15:56:   | 35 07.07.2017 15:56:35             | NV             | 9999                       | Нет связи со станцией мониторинга. Линия: 1                       | Трев                             | 004            |               |                 |       |                           |       |               |
| 07.07.2017 15:56:   | 35 07.07.2017 15:56:35             | NV             | 9999                       | Не удалось прочитать никаких данных. Линия: 1                     | Трев                             | 003            |               |                 |       |                           |       |               |
| 07.07.2017 15:56:   | 35 07.07.2017 15:56:35             | NV             | 9999                       | Восстановление связи со станцией мониторинга. Линия: 1            | Инф                              | 004            |               |                 |       |                           |       |               |
|                     |                                    |                |                            |                                                                   |                                  |                |               |                 |       |                           |       |               |
|                     |                                    |                |                            |                                                                   |                                  |                |               |                 |       |                           |       |               |
|                     |                                    |                |                            |                                                                   |                                  |                |               |                 |       |                           |       |               |
|                     |                                    |                |                            |                                                                   |                                  |                |               |                 |       |                           |       |               |
|                     |                                    |                |                            |                                                                   |                                  |                |               |                 |       |                           |       |               |
|                     |                                    |                |                            |                                                                   |                                  |                |               |                 |       |                           |       |               |
|                     |                                    |                |                            |                                                                   |                                  |                |               |                 |       |                           |       |               |
|                     |                                    |                |                            |                                                                   |                                  |                |               |                 |       |                           |       |               |
| F1 - Окно подмен    | F2 - Окно тревог F3 - Дей          | йствия F4      | -Инфообъекта F             | 5 - Отчеты 🛛 F6 - Звонок 🛛 F7 - Обновить списки 🛛 F8 - Помощ      | ь F10 - Создать резервную        | копию F11 - Вы | ход F12 - Сме | на пользователя |       |                           |       |               |
| 🔵 Тревоги: 0        | Авария связи: 0                    |                |                            |                                                                   |                                  |                |               |                 |       |                           |       |               |
| Сейчас: 07.07.2017  | 📶 БДдоступна 🛛 🗐 Посл              | леднее обновл  | ение: 17:11:33 (за 0.010 с | ек.) Объектов: 2 Событий: 20 🕝 Загруз                             | кка БД; 1 % Модем для SMS не і   | подключен      |               |                 |       |                           |       |               |
|                     | n e e o o o                        | S 💷            | i 🔁 🖬 💧                    | 🔬 🤍 🔁 🕅 🦚 🛄 🔶                                                     |                                  |                |               |                 | ^ 👌 🖫 | IQI)) ENG <sup>R</sup> an | июл П | 1: 1 1: 34 nr |

8. Настроить и сохранить параметры объектов. «Уникальный имя» = номер передатчика NV:

|      | Серийный номер | Уникальное имя | Тип объекта    | Код объекта                    | 1111 Серийный                                                | і номер                | Обновит    |
|------|----------------|----------------|----------------|--------------------------------|--------------------------------------------------------------|------------------------|------------|
| 1111 |                | 1111           | тест           | Уникальное                     | 1111                                                         | Запросить с н          | Новый      |
| 9999 |                | NV             | станция монито |                                |                                                              | Jonpoonto cini         | Повыл      |
|      |                |                |                | Название                       |                                                              |                        | Копирова   |
|      |                |                | _              | Основные Адр                   | ес Тесты Направления дост                                    | авки Ответственнык • • | Удалит     |
|      |                |                |                | Тип объекта                    |                                                              |                        | Отмена     |
|      |                |                |                | тест                           |                                                              | $\sim$                 |            |
|      |                |                |                | Набор событи                   | й объекта                                                    |                        | Сохрани    |
|      |                |                |                | Ademco Conta                   | ct ID                                                        | $\sim$                 |            |
|      |                |                |                | Ключевое сло                   | 50                                                           |                        | Схема объе |
|      |                |                |                | Номер договор                  | a                                                            |                        | Загрузит   |
|      |                |                |                | Дежурная час                   | ть                                                           |                        | Удалит     |
|      |                |                |                |                                |                                                              | $\sim$ x               |            |
|      |                |                |                |                                |                                                              | ~ x                    | Конфигура  |
|      |                |                |                | Таймаут автом<br>"длительная о | атического включения режим<br>храна" (дни; 0 - без проверки) | a 0 +                  |            |
|      |                |                |                | Задержка тре<br>230в" (минуты  | воги для событий "Авария сети<br>; 0 - отключено)            |                        |            |
|      |                |                |                | Отображат                      | ь уровень сигнала                                            |                        |            |
|      |                |                |                | Дополнительн                   | ая информация                                                |                        |            |
|      |                |                |                | Характеристи                   | ка объекта                                                   |                        |            |
|      |                |                |                |                                |                                                              |                        |            |
|      |                |                | >              |                                |                                                              |                        |            |

9. Настройка интеграции завершена.

10. Произвести остальные настройки согласно инструкции к <u>ПО АРМ Центавр</u>.